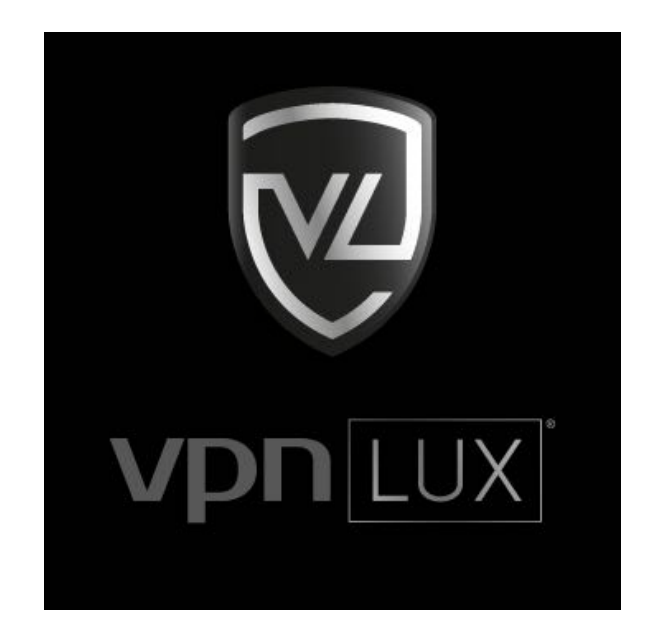

# Настройка OpenVPN на Windows 8.1 / 10 c Viscosity

Русская версия

### Установка Viscosity

Шаг 1. Перейдите в <u>панель пользователя</u> и выберите Viscosity для Windows Vista и выше в настройках пакета. Нажмите ссылку Скачать и сохраните установщик Viscosity в папку Загрузки.

## Мои подключения

| Скачать                                      | Применить                                                               |
|----------------------------------------------|-------------------------------------------------------------------------|
| Viscosity для Windows Vista и выше 🛛 🗸       | Приостановить 🗸                                                         |
| Настройки:                                   | Дополнительно:                                                          |
| Пакет "Standard VPN" #1<br>FR,LU,NL,UK,US,RU | <ul> <li>Активен</li> <li>18.01.2017 12:01</li> <li>Продлить</li> </ul> |

Шаг 2. Нажмите правой кнопкой мыши на меню Пуск и выберите Проводник.

| зина                                   |                       |
|----------------------------------------|-----------------------|
|                                        |                       |
|                                        |                       |
| Программы и компоненты                 |                       |
| Управление электропитанием             |                       |
| Просмотр событий                       |                       |
| Система                                |                       |
| Диспетчер устройств                    |                       |
| Сетевые подключения                    |                       |
| Управление дисками                     |                       |
| Управление компьютером                 |                       |
| Командная строка                       |                       |
| Командная строка (администратор)       |                       |
|                                        |                       |
| диспетчер задач                        |                       |
| Панель управления                      |                       |
| Проводник                              |                       |
| Найти                                  |                       |
| Выполнить                              |                       |
| Завершение работы или выход из системы |                       |
| Рабочий стол                           |                       |
|                                        | ◇ 튀 ⅆ》 <sup>PyC</sup> |

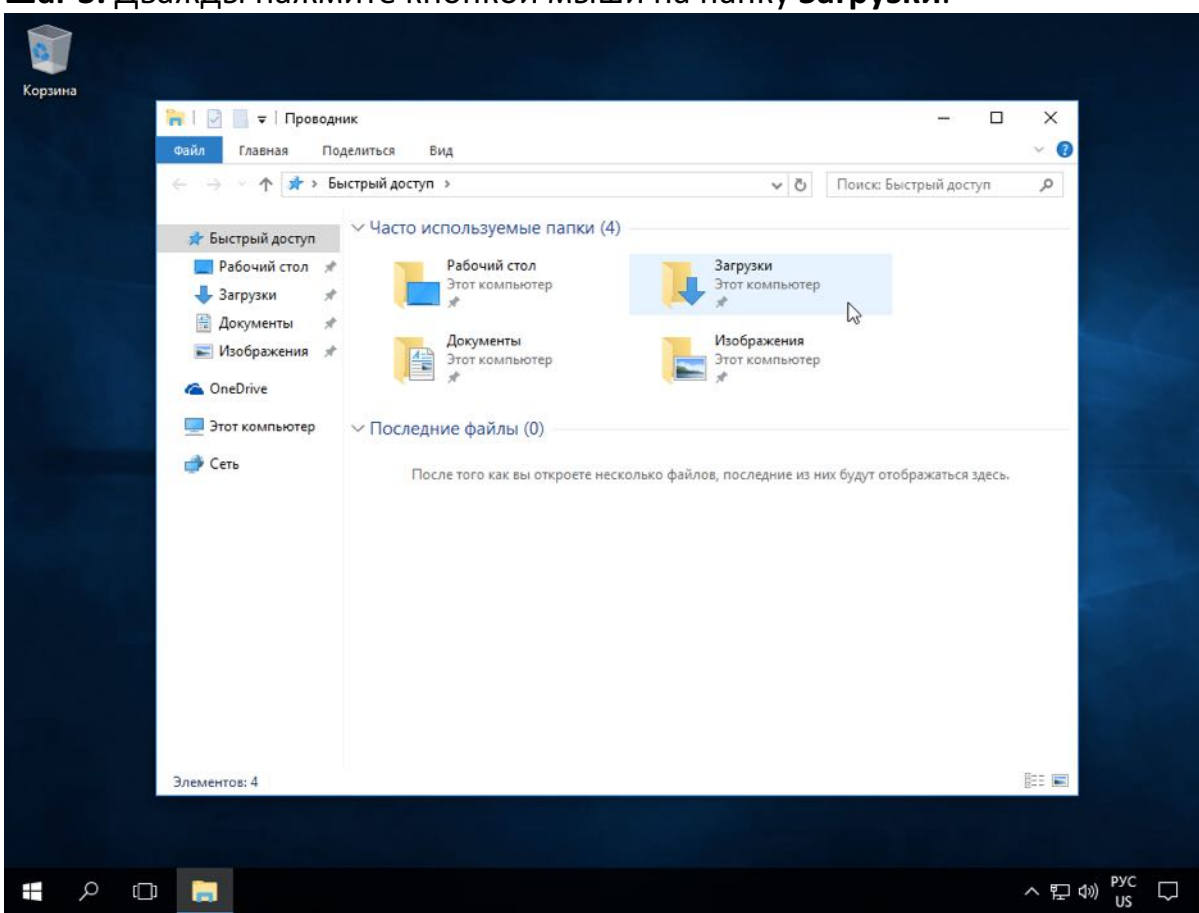

Шаг 3. Дважды нажмите кнопкой мыши на папку Загрузки.

Шаг 4. Запустите установщик Viscosity, дважды нажав кнопкой мыши по нему.

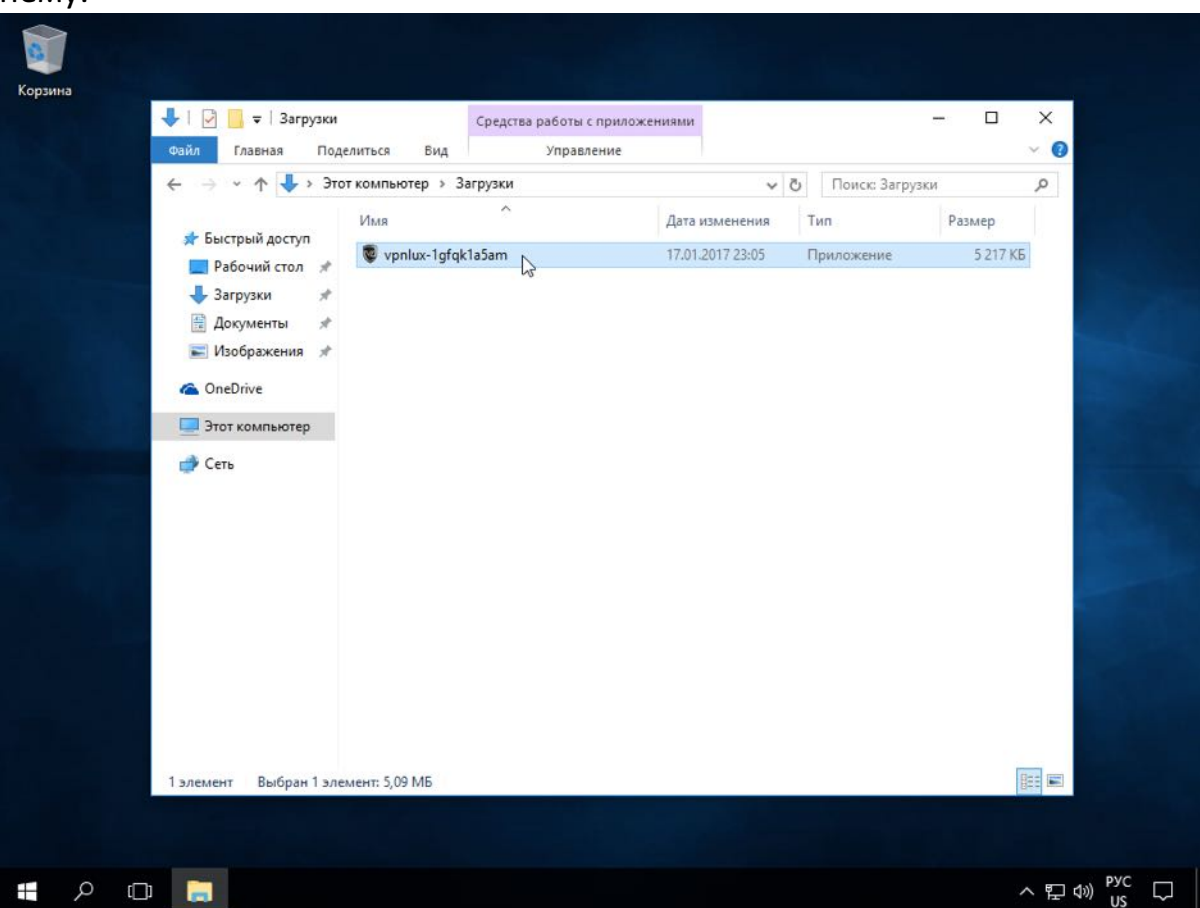

Шаг 5. Если Вы увидите сообщение "Система Windows защитила ваш компьютер. Фильтр Windows SmartScreen предотвратил запуск неопознанного приложения...", нажмите ссылку Подробнее.

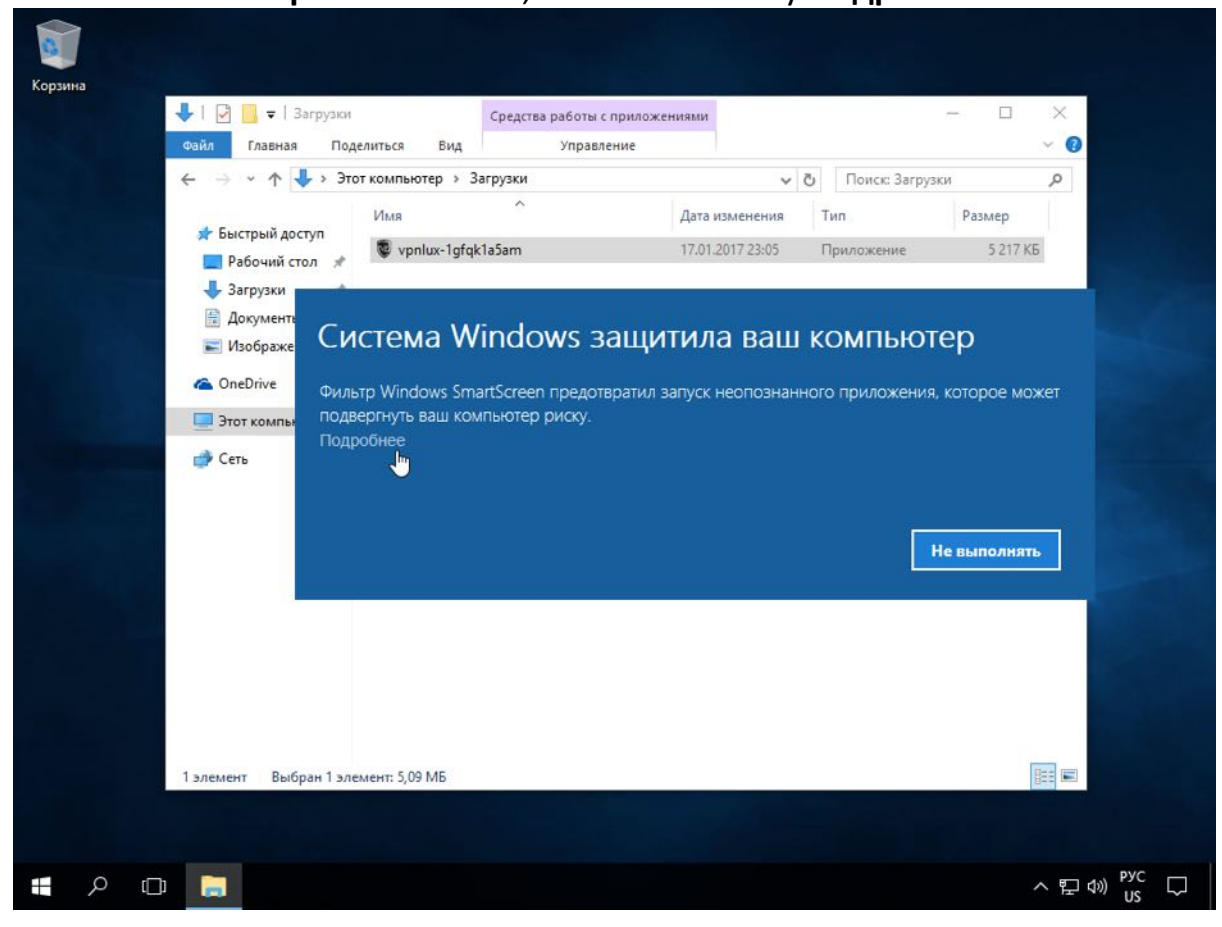

Шаг 6. Затем нажмите кнопку Выполнить в любом случае.

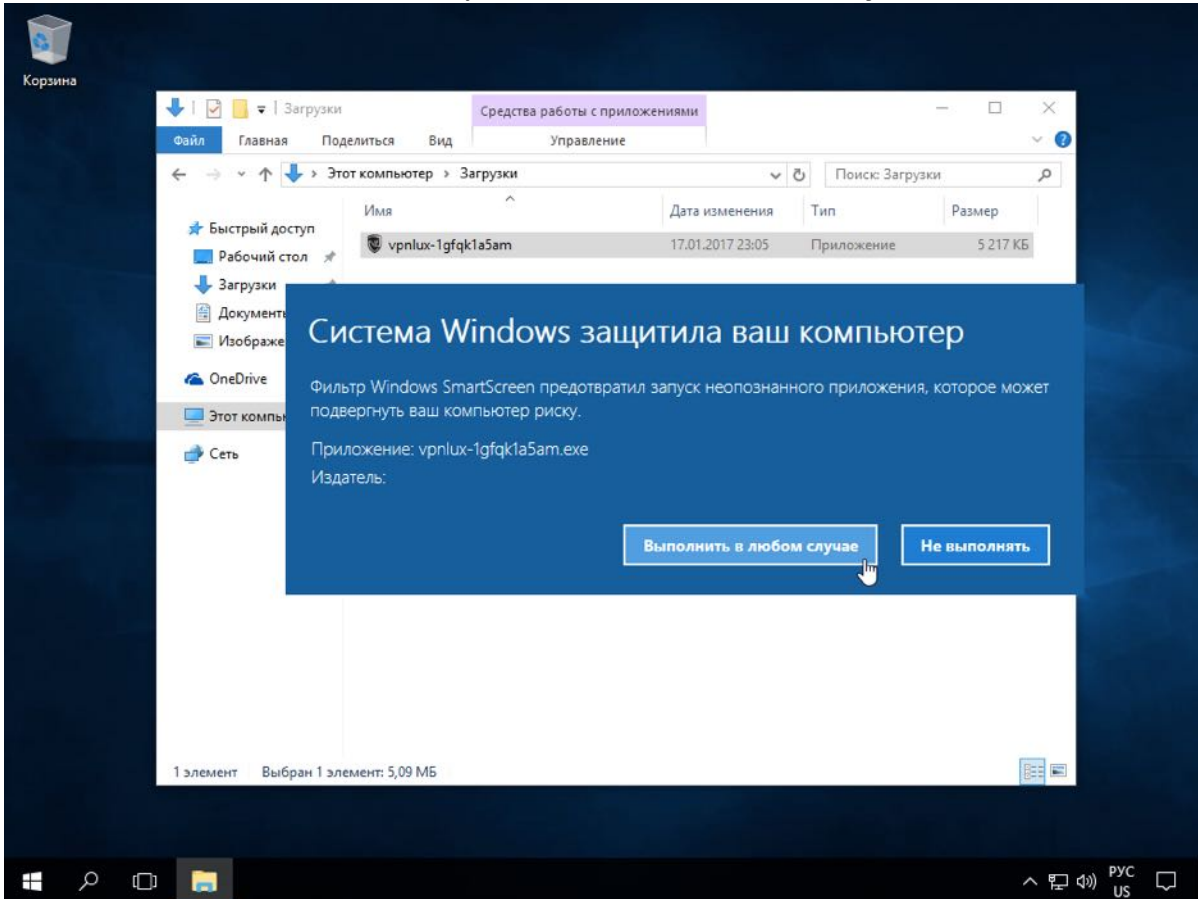

Шаг 7. Нажмите кнопку Да.

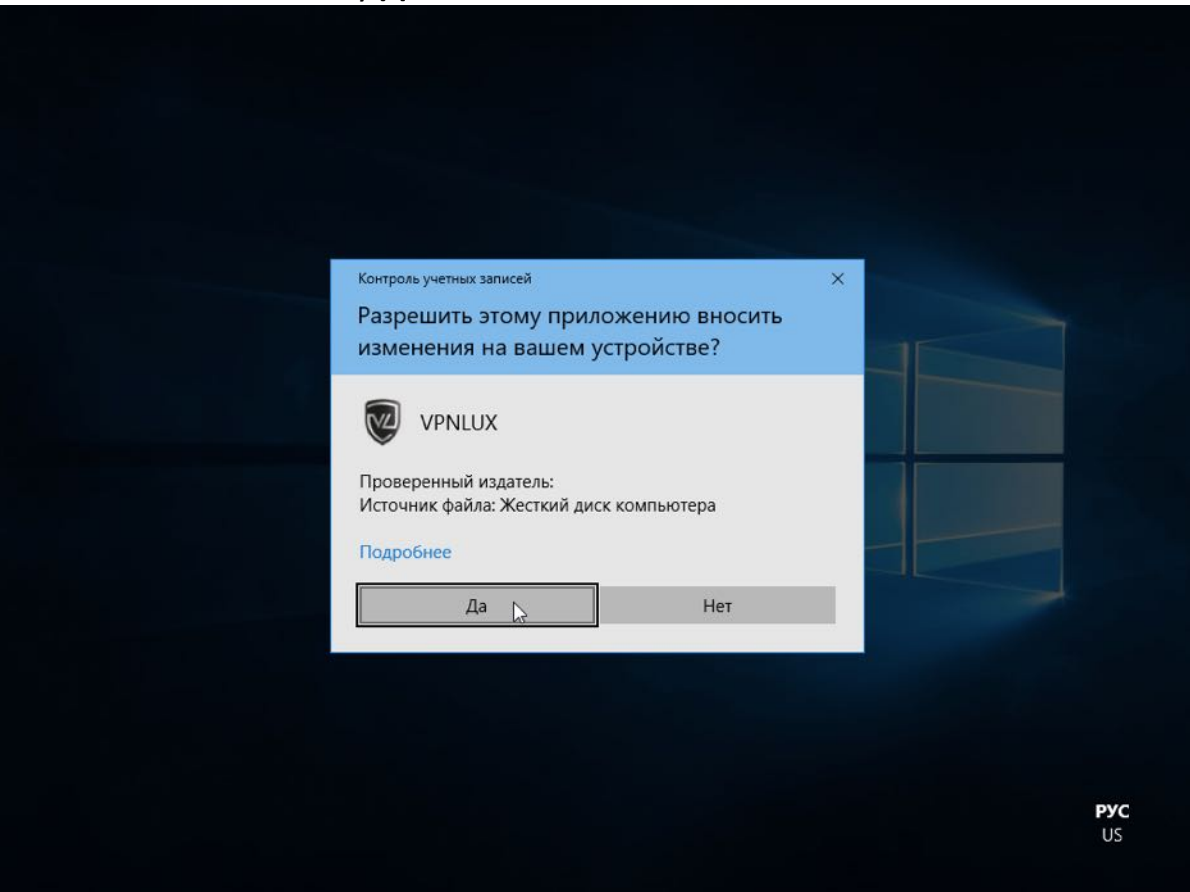

Шаг 8. Затем нажмите кнопку Install (установить).

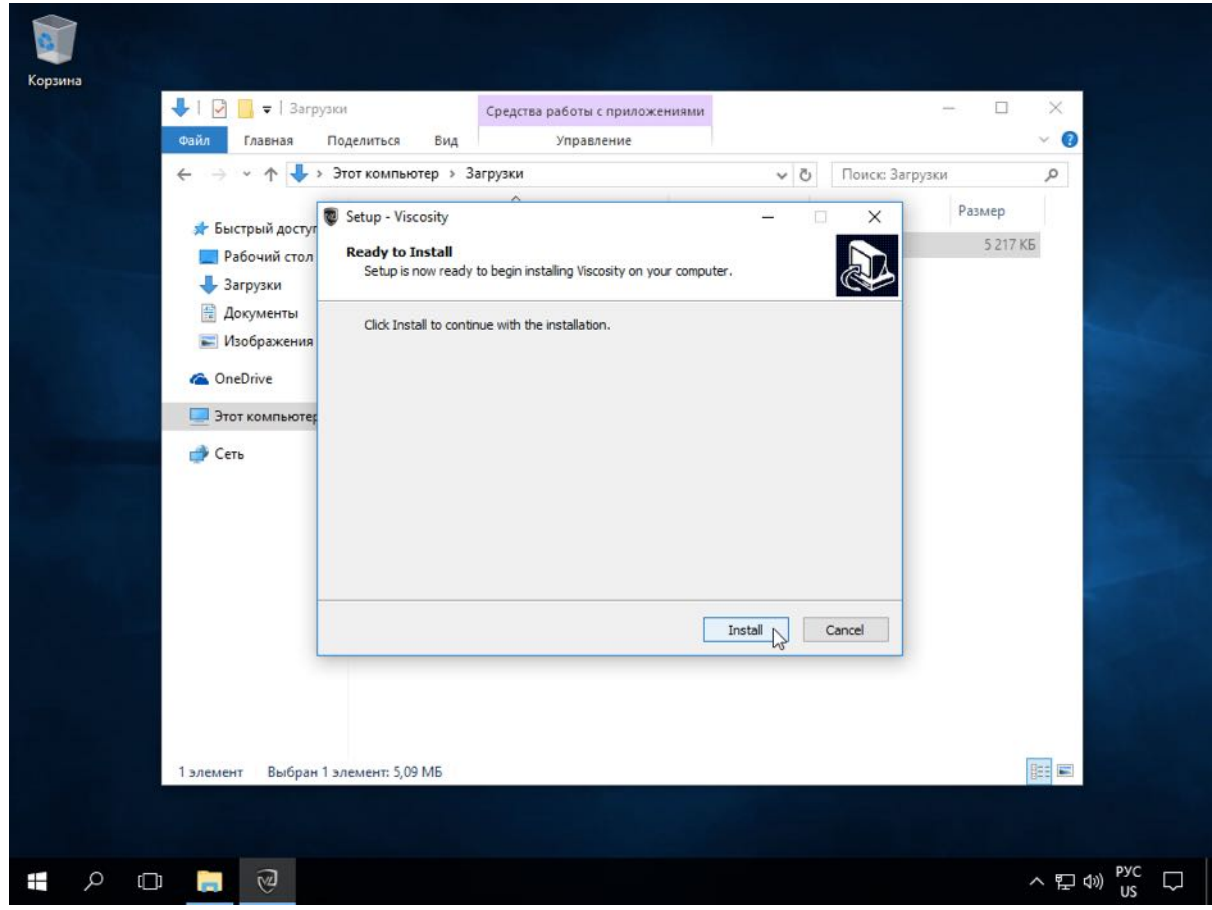

Шаг 9. Когда установка приложения завершится успешно, нажмите кнопку Finish (завершить).

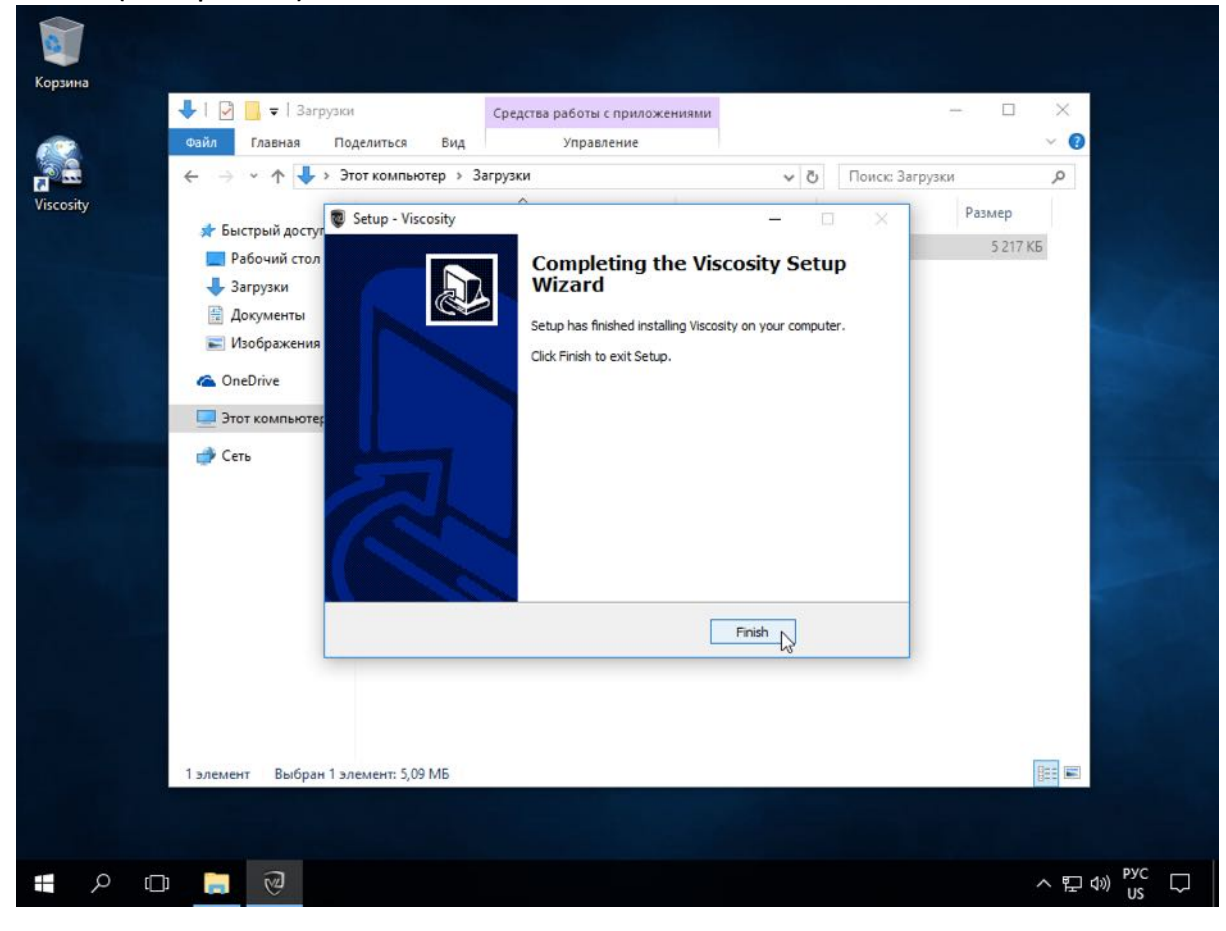

#### Подключение VPN соединения

Шаг 1. Запустите с рабочего стола приложение Viscosity.

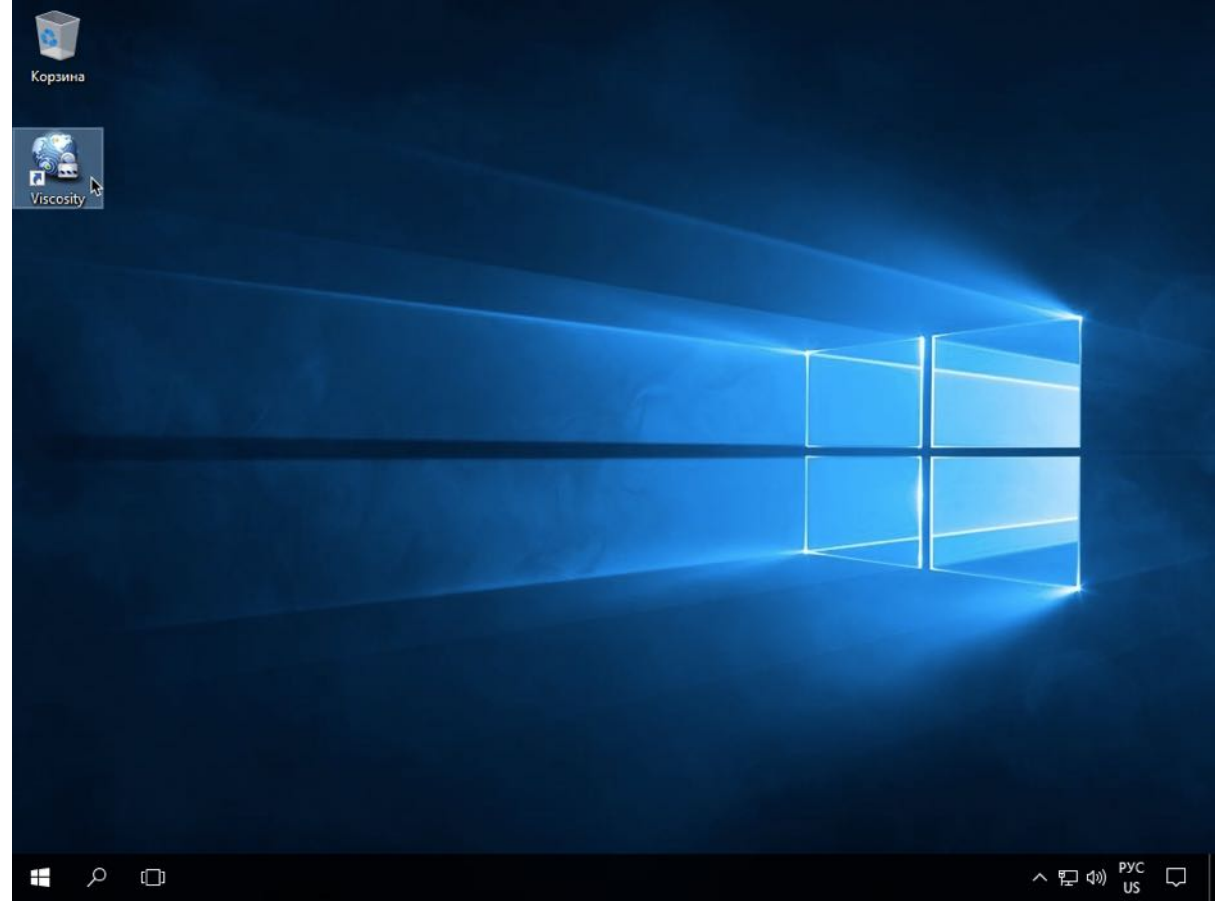

Шаг 2. Откройте системный лоток (нижний правый угол экрана) и найдите иконку Viscosity.

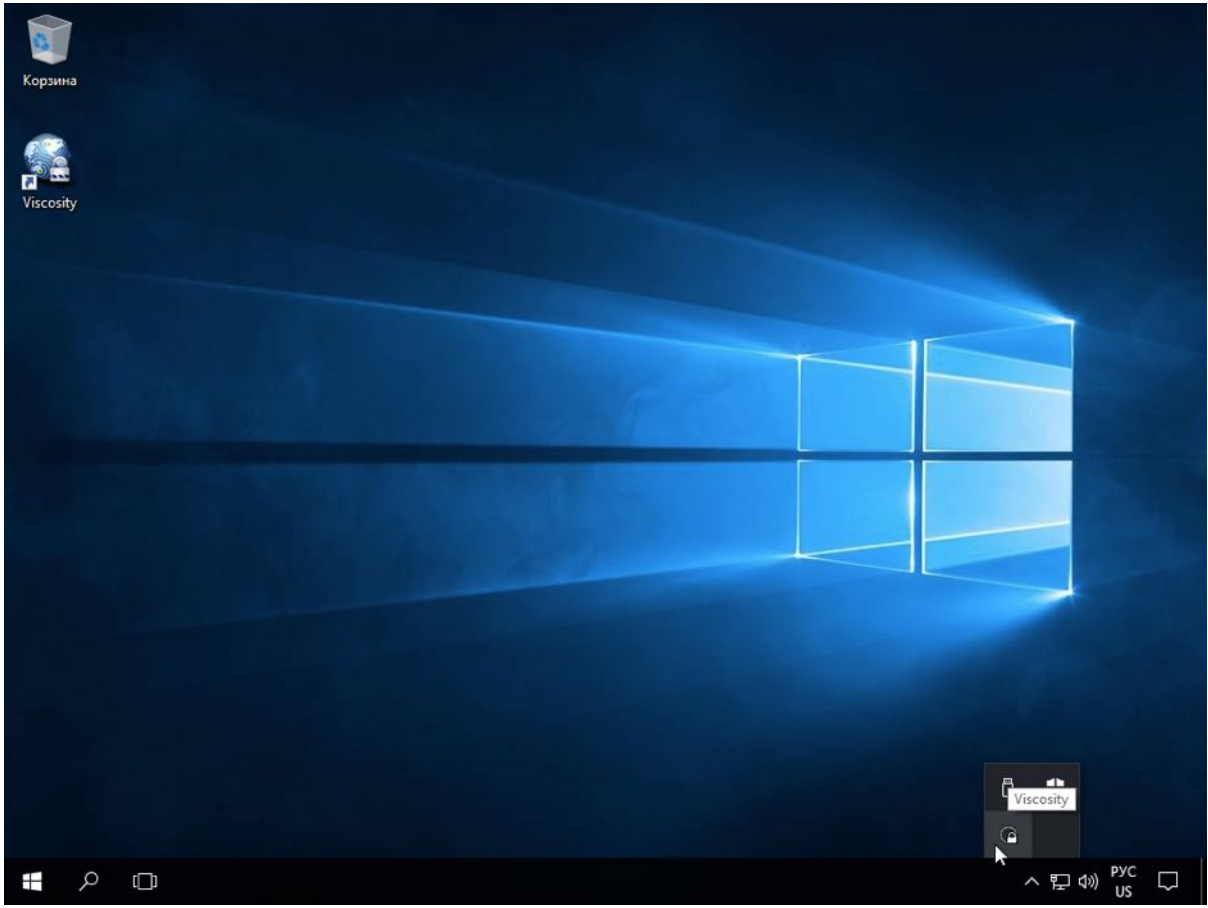

Шаг 3. Нажмите правой кнопкой мыши на иконку Viscosity и выберите желаемую локацию ВПН подключения и нажмите левую кнопку мыши, чтобы подключить VPN соединение. *NB!* Мы прежде всего рекомендуем использовать TCP соединение, если оно стабильно. В обратном случае, используйте UDP.

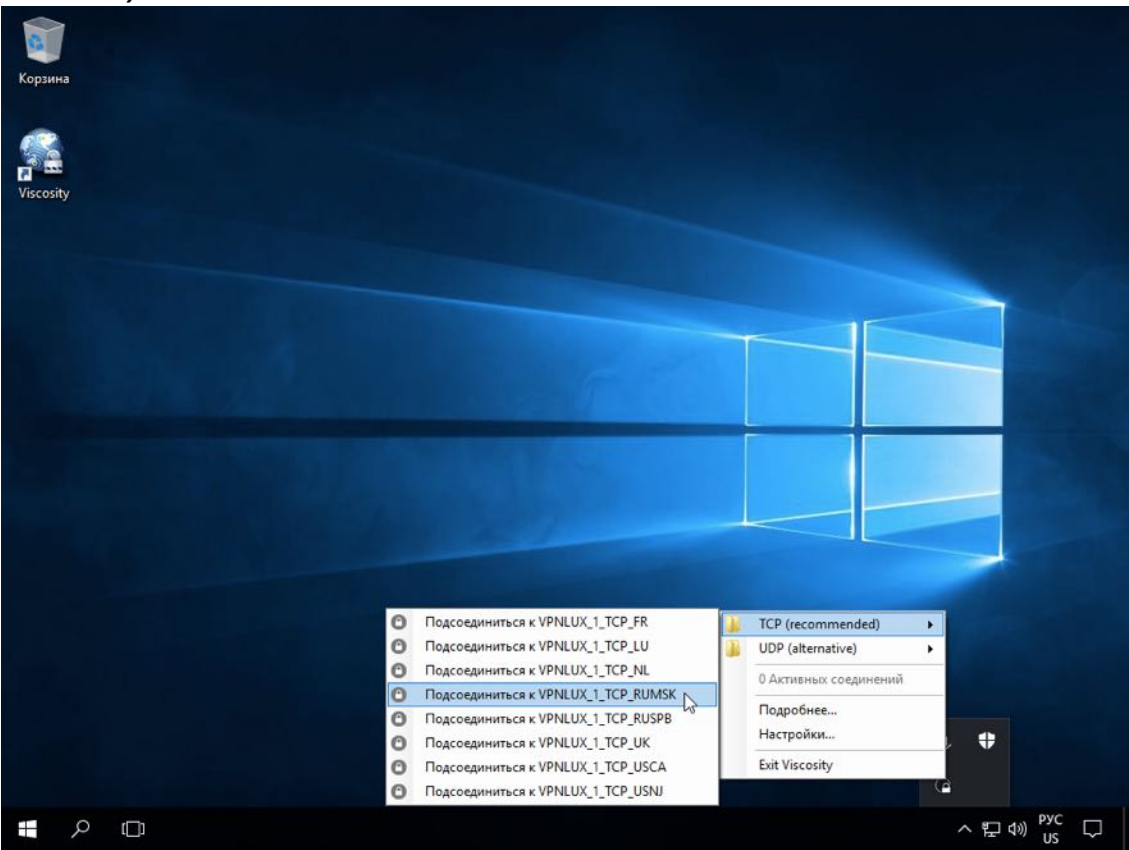

Шаг 4. Вы увидите следующее системное уведомление после того, как VPN соединение установлено. После этого можно безопасно использовать VPN!

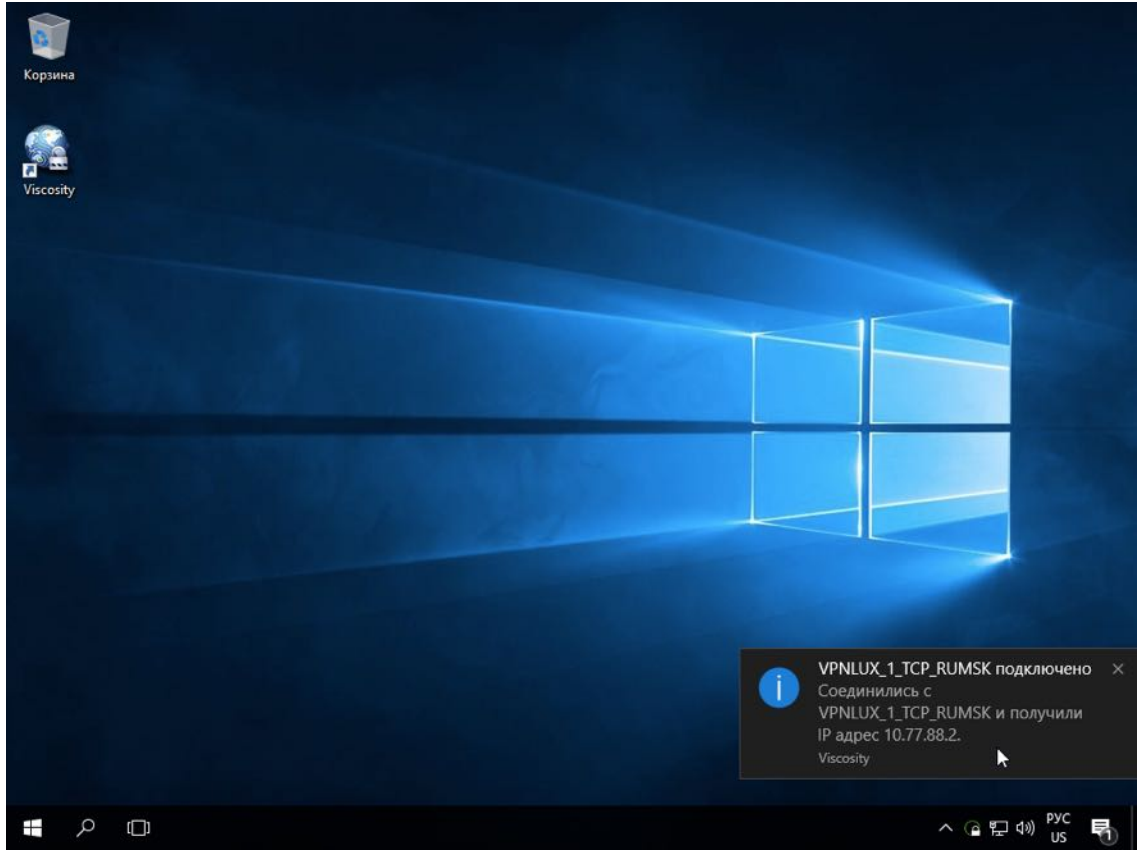

#### Отключение VPN соединения

Шаг 1. Откройте системный лоток и найдите иконку Viscosity.

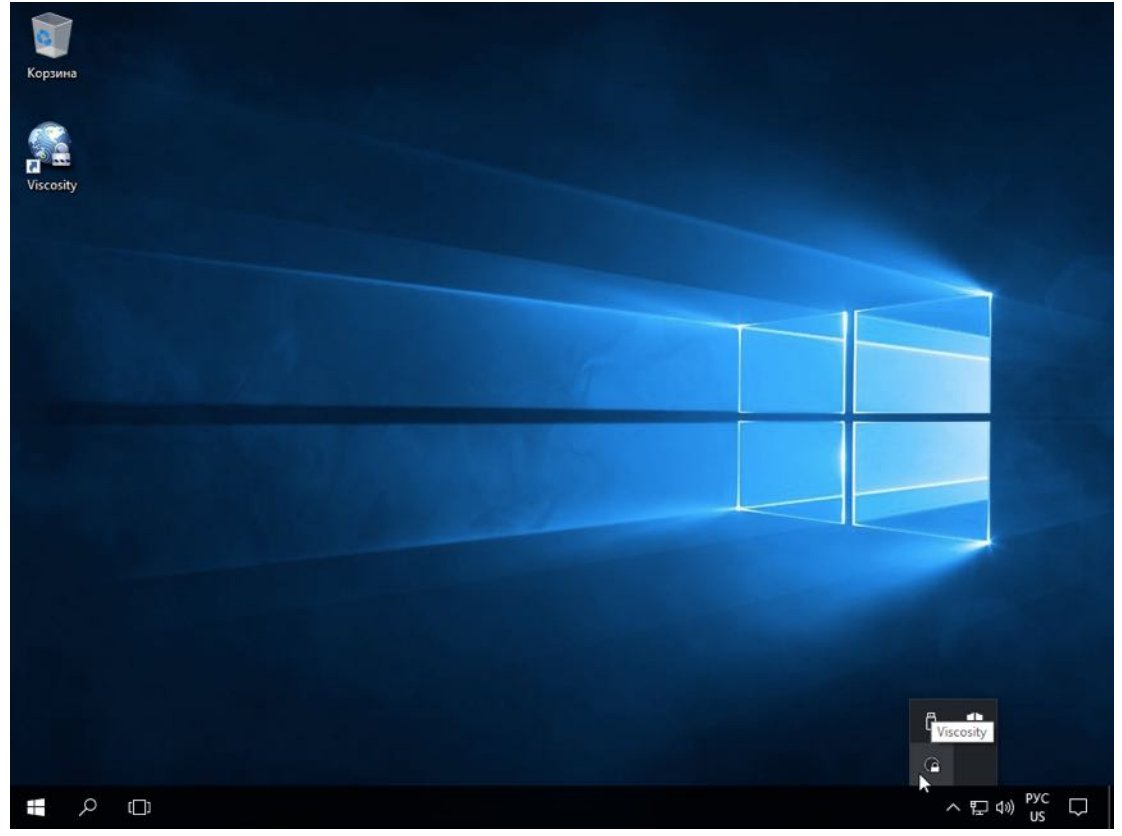

Шаг 2. Нажмите правой кнопкой мыши на иконку Viscosity, в системном лотке, наведите курсор мыши на активное название локации ВПН подключения и нажмите левую кнопку мыши, чтобы отключить VPN соединение.

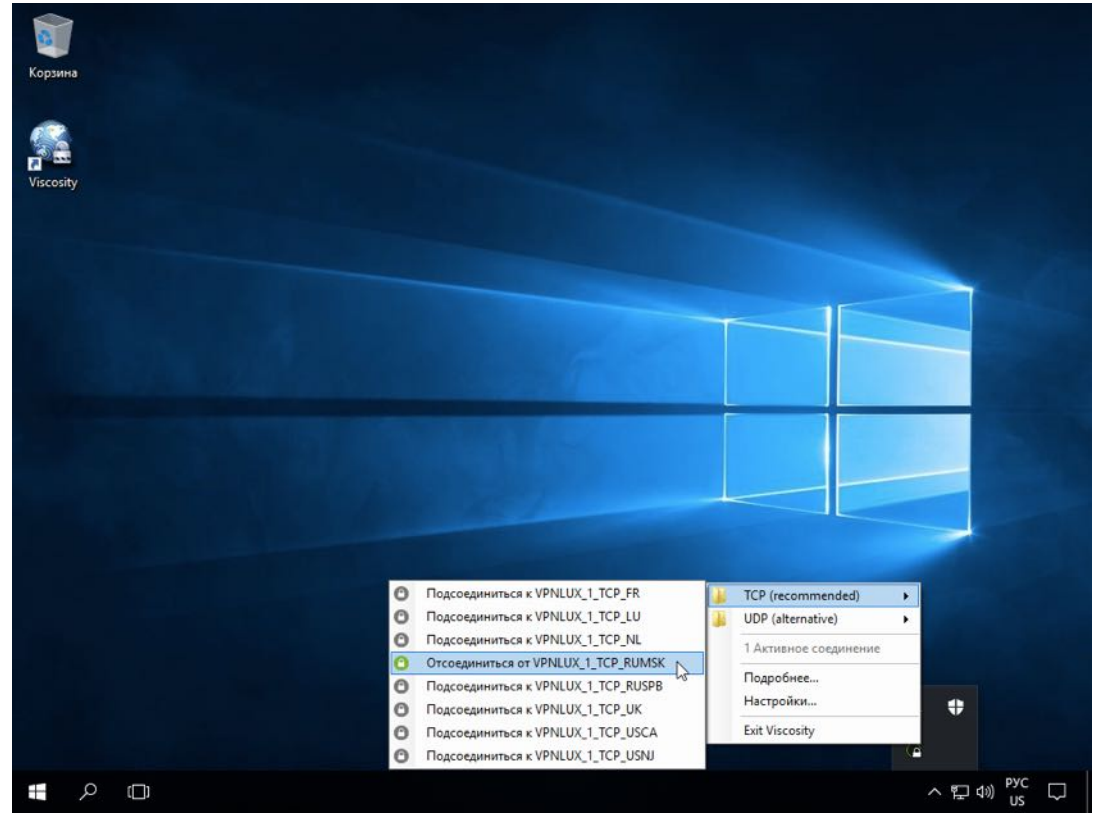

Шаг 3. Вы увидите следующее системное уведомление после того, как VPN соединение отключено.

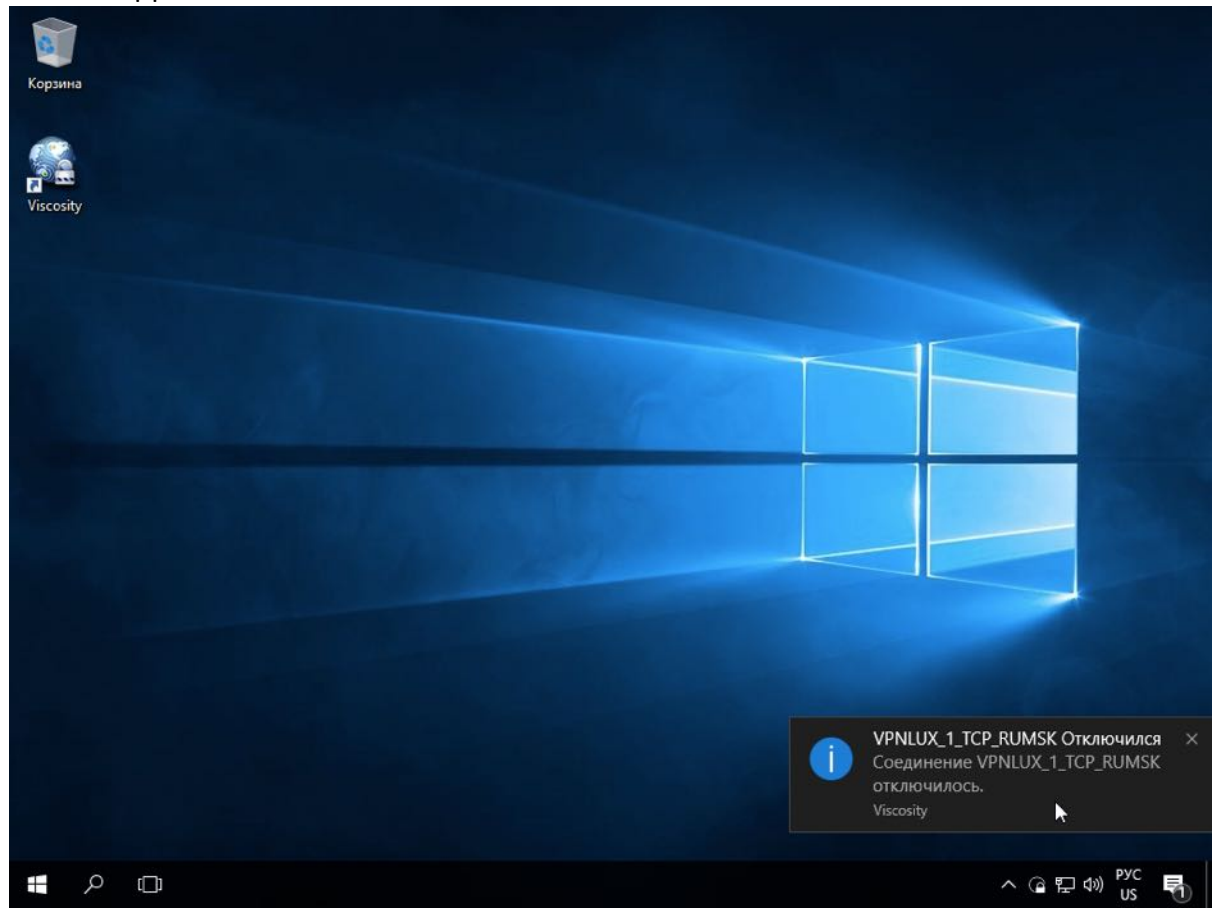